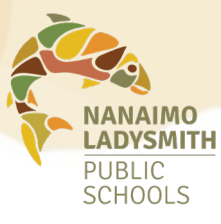

## Entering and Cancelling Absences

## To enter an absence:

Log in to your Atrieve account:

MyInfo > Time & Attendance > Enter Absence

- Absence Reason You can choose a single day or a range of days. Absence Type Absence Date
- If you need to remove a day from your entry, deselect the check mark under the *include* column.
- 2. Adjust the start and end times of your absence.
- 3. You can select AM or PM only or a full day.

**This is your working schedule** during your absence. Once your schedule details are correct, click the Next button.

| Include | Date        | Day | Position      | Location       | Start Time | End Time | Location Times<br>AM PM Full Reset |
|---------|-------------|-----|---------------|----------------|------------|----------|------------------------------------|
|         | 20-Nov-2023 | Mon | <b>Sector</b> | 2              | 08:30      | 11:45    |                                    |
| 2       | 21-Nov-2023 | Tue | faat te       | Care Devertery | 11:00      | 14:10    |                                    |
|         | 22-Nov-2023 | Wed | feature (     |                | 08:30      | 14:10    | 0 0 0 0                            |
|         | 23-Nov-2023 | Thu | feature .     |                | 08:30      | 14:10    | 0 0 💿 0                            |
|         | 24-Nov-2023 | Fri | harter        |                | 08:30      | 14:10    | 0 0 0 0                            |

## Do you require a replacement?

If you require a replacement, select the Yes radio button, if your position does not require a replacement, choose No.

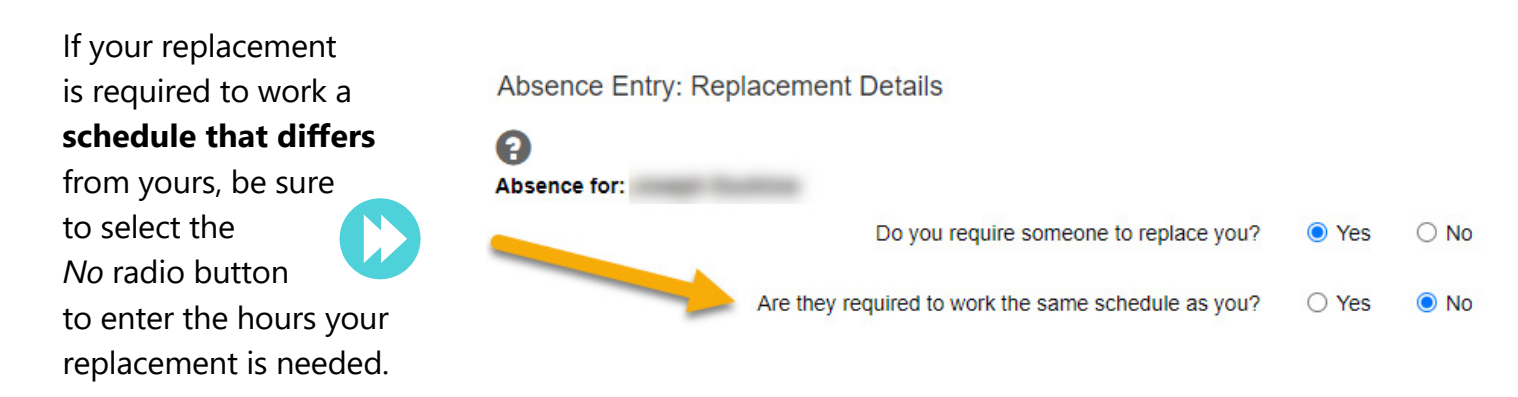

## Please note: an absence requiring approval will not execute until it has routed and been approved by the appropriate administrator(s).

A leave that requires <u>both</u>, school and district level approval, will remain idle in the queue until all parties have approved it. This process could take a few days to route through the approval process. It is important that controlled leaves are entered 2 weeks in advance of the absence.

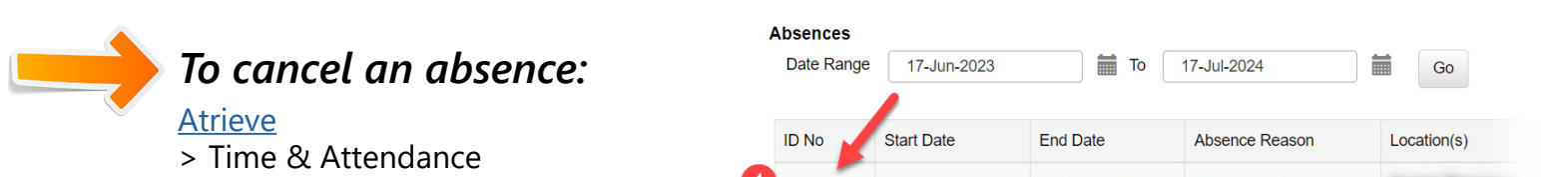

> View or Change

1. Select applicable ID No. hyperlink

2. Once your leave application opens, scroll to the bottom to edit, shorten or cancel your absence.

3. Ensure you receive confirmation of successful cancellation.

|                                                                         | Leave Applicant:                                                                                          | -                                                                                                    |                                                                                                    |                                                                                                    | Absence ID:                                                                                 |                                                                                        |
|-------------------------------------------------------------------------|----------------------------------------------------------------------------------------------------|----------------------------------------------------------------------------------------------------|----------------------------------------------------------------------------------------------------|----------------------------------------------------------------------------------------------------|---------------------------------------------------------------------------------------------|----------------------------------------------------------------------------------------|
|                                                                         | Start Date:                                                                                               | 07-Dec-2023                                                                                            |                                                                                                    |                                                                                                    | End Date: 0                                                                                 | 7-Dec-2023                                                                             |
|                                                                         | Absence Code:                                                                                             | Sick Leave                                                                                             |                                                                                                    |                                                                                                    | Status: A                                                                                   | pproved                                                                                |
|                                                                         |                                                                                                    |                                                                                                    | Schedule                                                                                                    | Details                                                                                                    |                                                                                             |                                                                                        |
| Date                                                                    | Day                                                                                                    | Position                                                                                               |                                                                                                    | Location                                                                                                    | Start Time                                                                                  | End Time                                                                               |
| 07-Dec-2023                                                             | Thu                                                                                                    | Teacher                                                                                                |                                                                                                    |                                                                                                    |                                                                                             |                                                                                        |
|                                                                         |                                                                                                    |                                                                                                    | Deta                                                                                                    | nils                                                                                                    |                                                                                             |                                                                                        |
| it is recognized that<br>reasons of the teac<br>certificate to that ef  | the purpose of sick I<br>her's illness or unavoi<br>fect, signed by a med                                 | eave is to provid<br>idable quarantin<br>ical practitioner,                                            | e sick leave benef<br>e. If the Board so r<br>confirming the illne<br>Edit Absence                             | its, as outlined in this A<br>equests, and at the Bo<br>ess and/or the expected<br>Shorten Abse                                 | rticle, to teacher abso<br>ard's expense, the te<br>d length of the teacher<br>nce Cancel J | ent from their duties for<br>acher shall provide a<br>r's absence.<br>Absence Back     |
| rit is recognized that<br>reasons of the teac<br>certificate to that ef | The purpose of sick lines or unavoin<br>her's illness or unavoin<br>fect, signed by a med                 | eave is to provid<br>idable quarantim<br>ical practitioner,                                            | e sick leave benef<br>e. If the Board so r<br>confirming the illne<br>Edit Absence                             | its, as outlined in this A<br>equests, and at the Bo<br>ess and/or the expected<br>Shorten Abse                                 | rticle, to teacher abso<br>ard's expense, the te<br>d length of the teacher<br>nce Cancel J | ent from their duties for<br>acher shall provide a<br>r's absence.<br>Absence Back     |
| /iew/Char<br>Absence                                                    | itthe purpose of sick in<br>her's illness or unavoir<br>fect, signed by a med<br>nge – Absen<br>e Details | eave is to provid<br>idable quarantini<br>ical practitioner,<br>team for the second<br>nce cance<br>Da | e sick leave benef<br>e. If the Board so r<br>confirming the illine<br>Edit Absence<br>celled for l<br>ate(s): | its, as outlined in this A<br>equests, and at the Bo<br>sess and/or the expected<br>Shorten Abse<br>ID 560594<br>07-Dec-2023 to | rticle, to teacher abso<br>ard's expense, the te<br>i length of the teacher<br>nce Cancel   | ant from their duties for<br>acher shall provide a<br>r's absence Back<br>Absence Back |